# adomophone

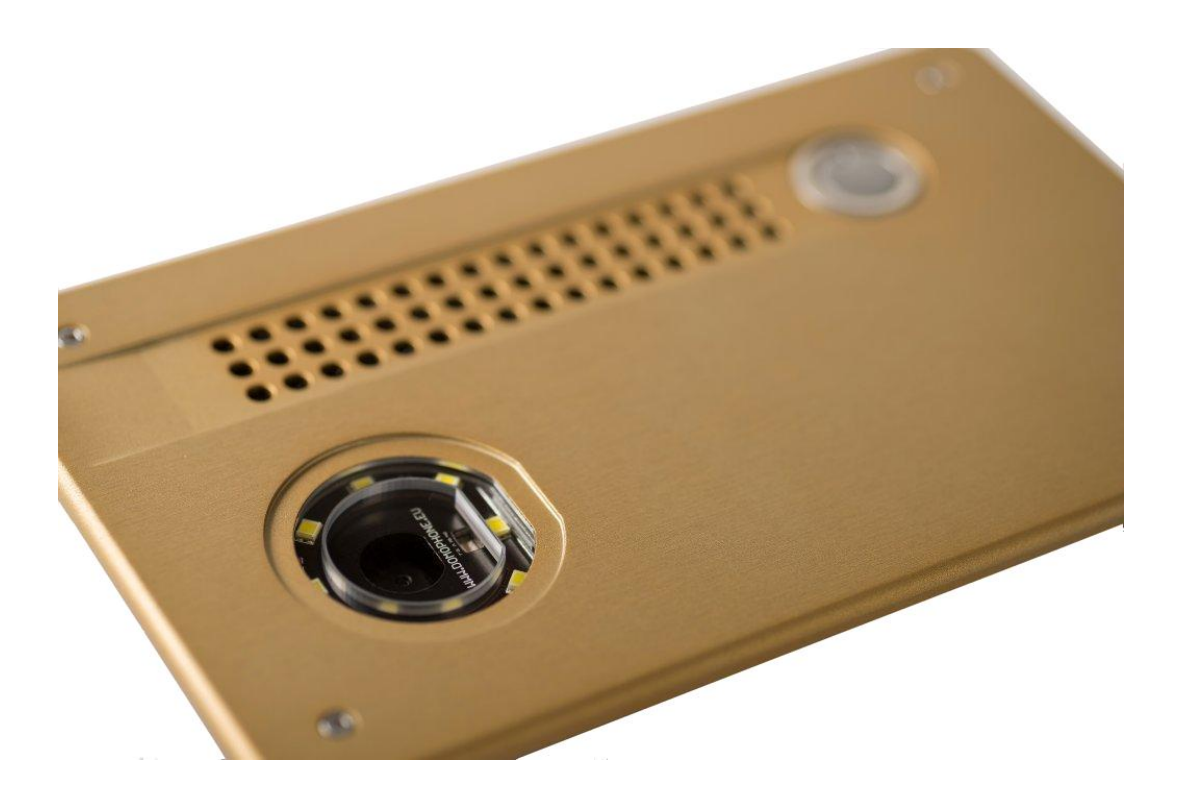

verzia dokumentu 1.2 © AC SOFTWARE SP. Z O.O.

1

| Obs | ah                                                    |    |
|-----|-------------------------------------------------------|----|
| 1.  | Úvod                                                  | 3  |
| 2.  | Podmienky pre používanie                              | 3  |
| 3.  | Obsah balenia                                         | 3  |
| 4.  | Konštrukcia domofónu                                  | 4  |
| 5.  | Demontáž krytu                                        | 5  |
| 6.  | Prvé pripojenie k domácej sieti                       | 5  |
| 7.  | Počiatočná konfigurácia zariadenia                    | 6  |
| 8.  | Inštalácia klientskej aplikácie pre systém iOS        | 8  |
| 9.  | Inštalácia klientskej aplikácie pre systém Android    | 9  |
| 10. | Nastavenie uhla naklonenia objektívu kamery           | 10 |
| 11. | Montáž                                                | 10 |
| 12. | Obsluha domofónu                                      | 12 |
| 13. | Technické parametre                                   | 14 |
| 14. | Výrobné nastavenia                                    | 15 |
| 15. | Schéma pripojenia                                     | 15 |
| 16. | Príklad pripojenia zariadenia v konfigurácii Ethernet | 16 |

17

17. Príklad pripojenia zariadenia v konfigurácii WiFi

1. Úvod

**DOMOPHONE** je prvý domofón na trhu, ktorý bol od začiatku do konca projektovaný tak, aby spolupracoval s mobilnými zariadeniami ako sú smartfóny alebo tablety. Umožňuje prijímať hovory v oblasti domácej siete a aj mimo nej, pri použití Internetu. Obsluhuje audio a video spojenia a taktiež umožňuje ovládanie zámku brány spolu s mechanizmom otvárania a zatvárania vjazdovej brány.

2. Podmienky pre používanie

Pred začiatkom inštalácie a používania domofónu je nutné si dôkladne prečítať tento návod.

Elektrická sieť by mala byť obsluhovaná oprávnenou osobou a najmä by nemala byť vystavená atmosférickým výbojom.

Pre vykonanie napájacej, ovládacej a sieťovej inštalácie je potrebné použiť koaxiálne káble.

Domofón je nutné zapájať pri odpojenom adaptéri od elektrickej siete.

- 3. Obsah balenia
  - a) DOMOPHONE
  - b) Adaptér DC 15V <u>alebo</u> PoE 48V
  - c) Kábel typu patch cord
  - d) Dodatočný kábel typu patch cord \*1)
- e) Redukcia DC \*2)
- f) Imbusový kľuč
- g) Záručný list
  - \*1) Dostupné s adaptérom PoE 48V
  - \*2) Dostupné v zostave s adaptérom DC 15V

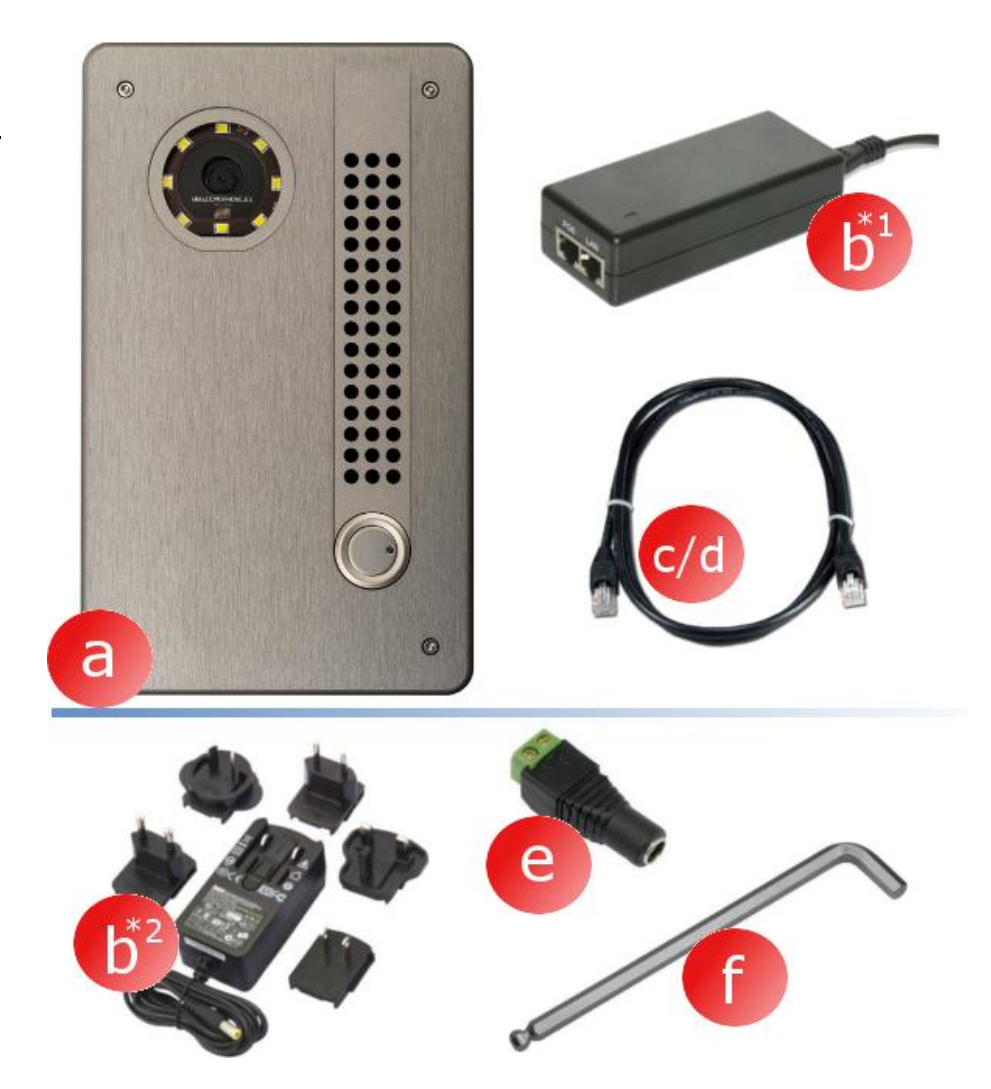

- 4. Konštrukcia domofónu
  - a) Kamera
  - b) Podsvietenie
  - c) Reproduktor
  - d) Mikrofón
  - e) Tlačidlo zvonenia
  - f) Montážne skrutky

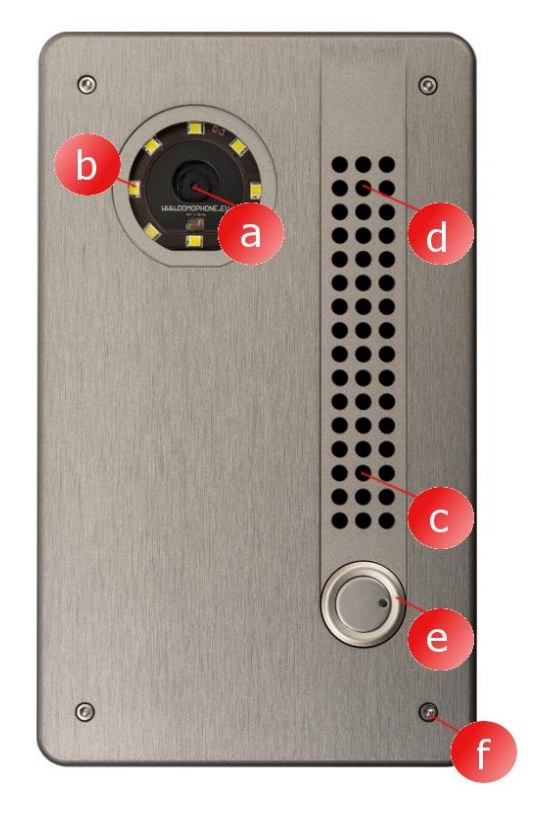

- g) Vonkajší kryt
- h) Vnútorný kryt
- i) Piny
- j) Port Ethernet RJ-45 s obsluhou PoE
- k) Port antény WiFi (RP-SMA samica)
- Regulácia uhla natočenia objektívu kamery.

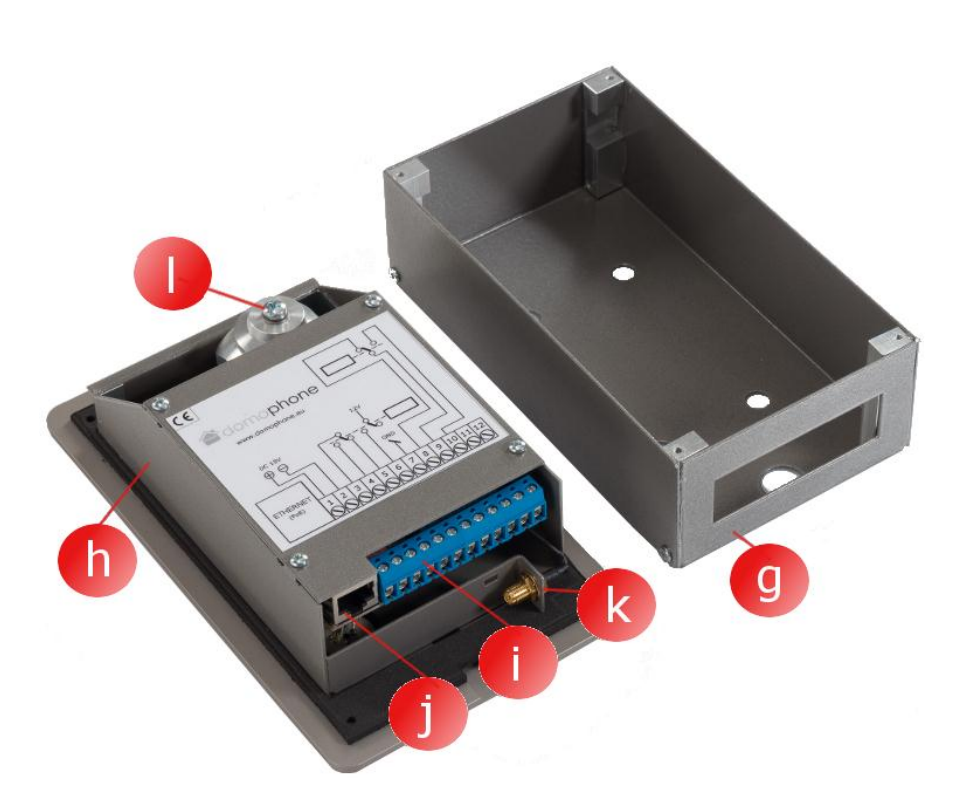

5. Demontáž krytu

Pre demontáž krytu je potrebné odskrutkovať štyri montážne skrutky (a,b,c,d) pomocou imbusového kľúča, ktorý sa nachádza v balení.

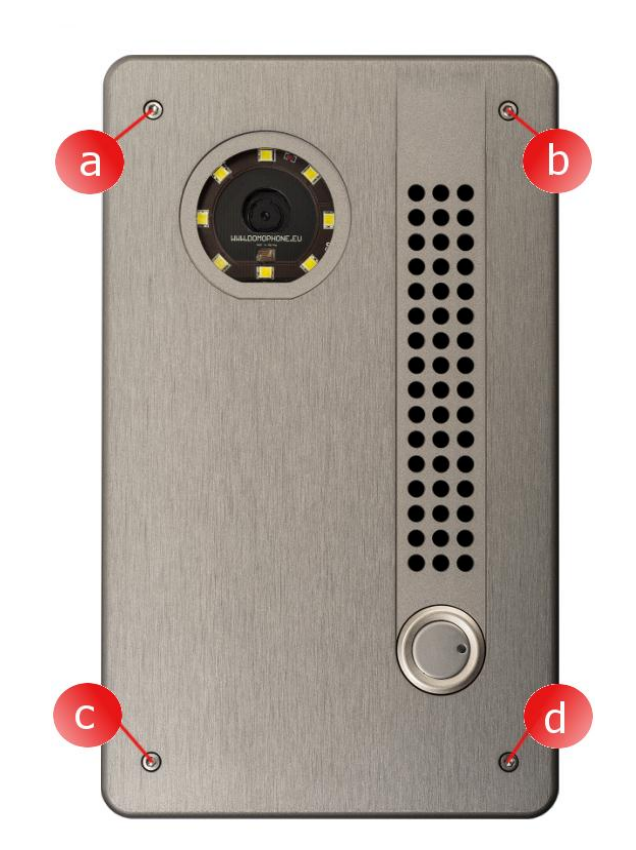

6. Prvé pripojenie k domácej sieti

Pre zjednodušenie procesu inštalácie zariadenia odporúčame urobiť počiatočnú konfiguráciu zariadenia pred jeho montážou na cieľovom mieste. Za týmto účelom pripojte zariadenie k domácej sieti tak, že vykonáte nasledujúce kroky:

Pre balenie s adaptérom PoE:

- a) Odstráňte vonkajší kryt,
- b) Pomocou patchcord-u, ktorý sa nachádza v balení, spojte port siete LAN (Ethernet) domofónu s portom označeným PoE v adaptéri PoE,
- c) port LAN adaptéra PoE spojte pomocou pripojeného patchcordu s portom LAN switch-a domácej siete alebo priamo s portom LAN počítača

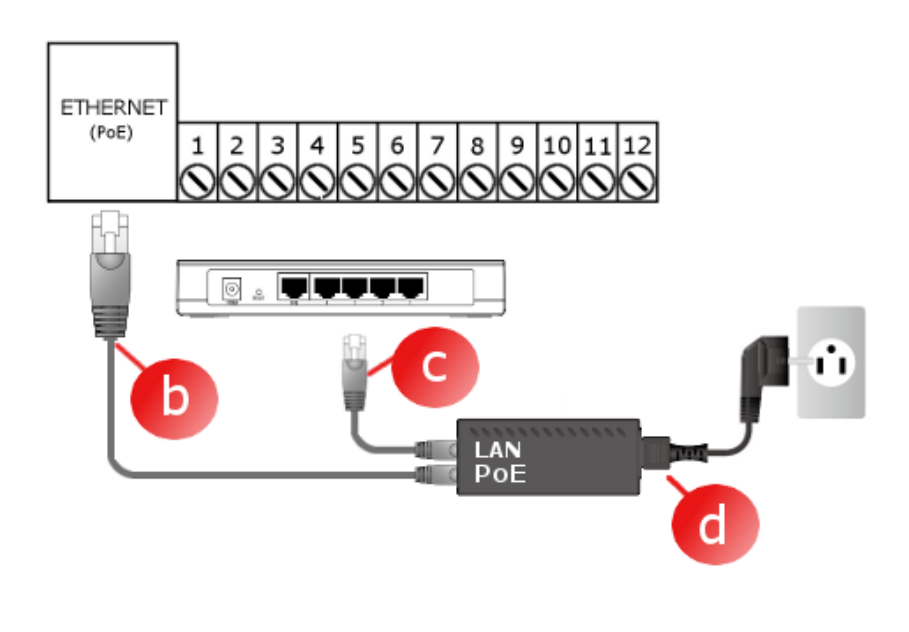

d) pripojte adaptér PoE do elektrickej siete

### Pre balenie s **adaptérom 15V**:

- a) odstráňte vonkajší kryt,
- b) pripojte adaptér 15V do pinu 1 a 2. V prípade adaptéru s koncovkou DC použite obsiahnutú v balení redukciu
- c) pomocou patchcord-u, obsiahnutého v balení, spojte port LAN (Ethernet ) domofónu s portom LAN switch-a domácej siete alebo priamo s portom LAN v počítači
- d) pripojte adaptér DC 15V do elektrickej siete

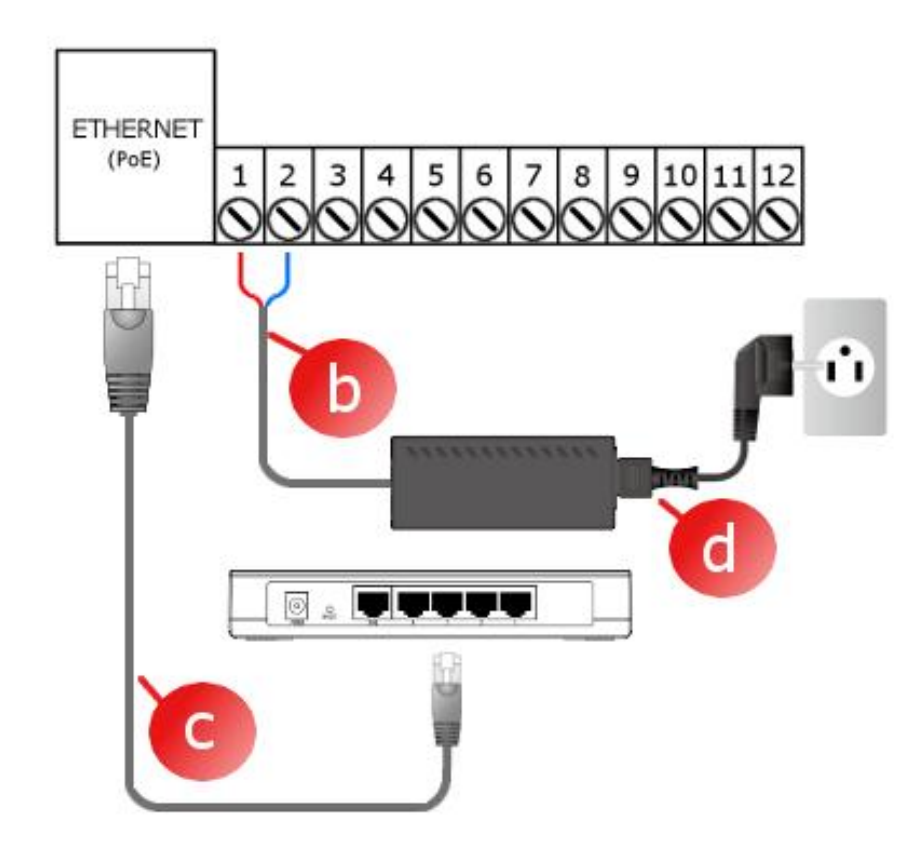

# Zariadenie je pripravené na použitie po cca 30 sekundách od momentu pripojenia napájania.

7. Počiatočná konfigurácia zariadenia

Zariadenie DOMOPHONE je vybavené pohodlným administratívnym panelom, ktorý umožňuje konfigurovať zariadenie prostredníctvom internetového prehliadača. Po pripojení domofónu k domácej sieti, je zariadenie predvolene dostupné na IP adrese IP 192.168.10.39. V prípade, že počítač, z ktorého bude vykonávaná konfigurácia pracuje v inej podsieti, než je predvolená podsieť domofónu, je potrebné dočasne zmeniť jeho IP adresu. Za účelom zahájenia konfigurácie domofónu vykonajte nasledujúce kroky:

- a) Otvorte internetový prehliadač
- b) V adresnom riadku vpíšte adresu <u>http://192.168.10.39</u>
- c) Prihláste sa tak, že vpíšete prihlasovacie meno: admin a heslo: domophone

- d) Prejdite k záložke Systém a následne zmeňte heslo na vlastné
- e) Opäť sa prihláste tak, že zadáte nové heslo

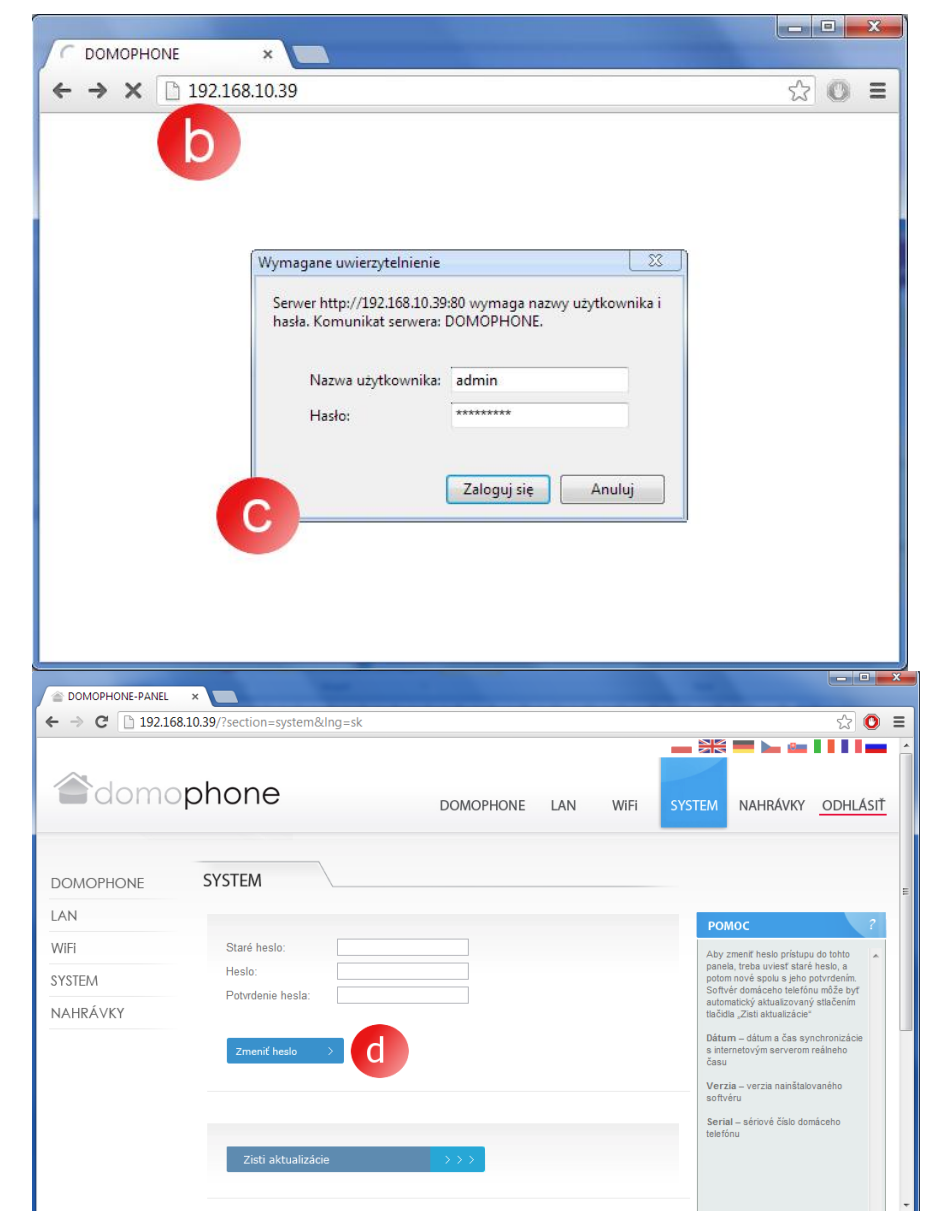

- f) Prejdite k záložke LAN
- g) Zadajte IP adresu, na ktorej bude domofón dostupný vo Vašej domácej sieti, masku siete, adresu internetovej brány a adresu DNS servera. Po zmene IP adresy domofónu, zadajte novú adresu v adresnom riadku internetového prehliadača. Pokiaľ sa nová adresa nachádza v inej podsieti, nezabudnite na zmenu sieťových nastavení Vášho počítača,

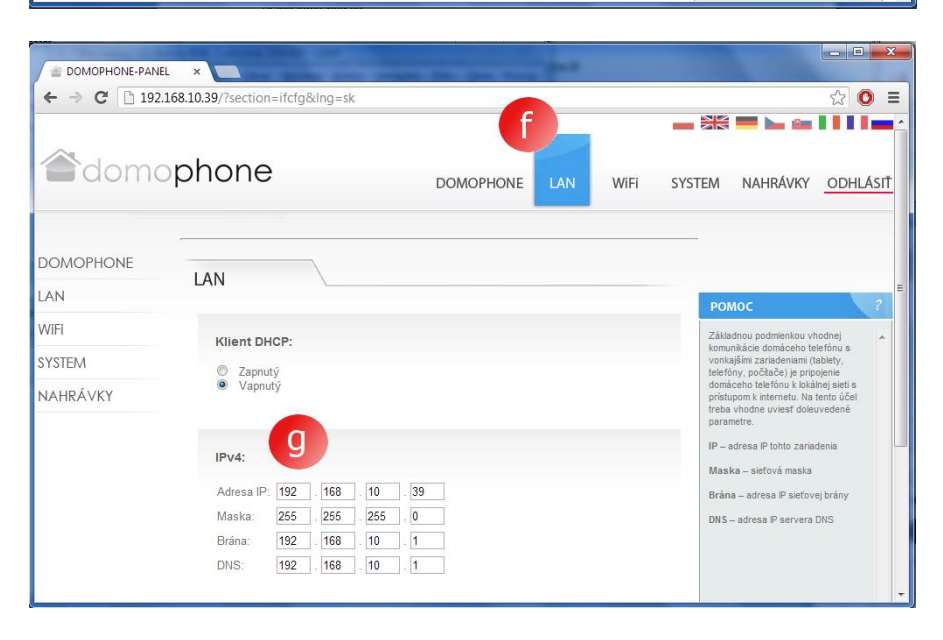

**h)** V prípade, že zariadenie

bude pripájané na domácu sieť prostredníctvom WiFi, prejdite k záložke WiFi a následne zadajte prístupové nastavenia k Vašej WiFi sieti. Pokiaľ nebudete používať WiFi, označte režim "Neaktívny" a následne kliknite na tlačidlo Uložiť

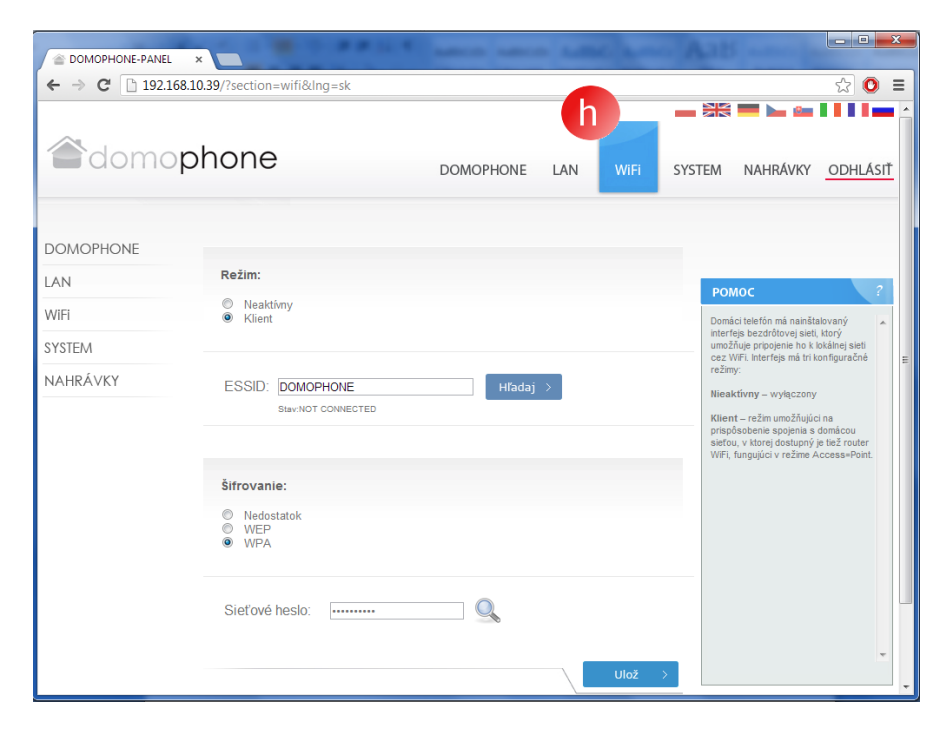

- i) Opäť prejdite k záložke Systém a následne skontrolujte dostupné aktualizácie tak, že kliknete na tlačidlo "Zisti aktualizácie". Ak sú aktualizácie dostupné, kliknite na tlačidlo "Aktualizuj",
- j) Spojte sa so zariadením použitím klientskej aplikácie

| DOMOPHONE-PANEL ×                 |                                  |                   |                                                                                                    |  |  |
|-----------------------------------|----------------------------------|-------------------|----------------------------------------------------------------------------------------------------|--|--|
|                                   | ball0.39//section=system&ling=sk | DOMOPHONE LAN WIF | SYSTEM NAHRÁVKY ODHLÁSIT                                                                                                    |  |  |
| DOMOPHONE                         | SYSTEM                           |                   | E                                                                                                    |  |  |
| LAN<br>WiFi<br>SYSTEM<br>NAHRÁVKY | Staré heslo:                     |                   | POMOC ?<br>Aby zmeniť hesio pristupu do tohlo<br>panela, treba uvisať staré hesio, a<br>potom nové spolu a jeho potvrdeníh<br>stormeskožý aktualizovaný stalechem<br>tačída "Zni aktualizaciení |  |  |
|                                   | Zmenić heslo >                   |                   | Dátum – dátum a čas synchronizácie<br>s internetovým serverom rešineho<br>času<br>Verzia – verzia nahštalovaného<br>softvěru<br>Serial – sériové čislo domáceho<br>teletkou                     |  |  |
|                                   | Zisti aktualizácie               | >>>               |                                                                                                    |  |  |

- 8. Inštalácia klientskej aplikácie pre systém iOS
  - a) Otvorte Apple AppStore
  - b) Vyhľadajte aplikáciu DOMOPHONE
  - c) Vyberte INSTALL APP

| на. т-Мој 💦 🔒 🔮 * 76% 🔳 | ut_T-Mobile.pl 중 ● \$ 75%                          | 6 🔜 at. T-Mobile.pl 🗢 14:51 @ 💲 27% 📼<br>Search Info                                                                                          |
|-------------------------|----------------------------------------------------|----------------------------------------------------------------------------------------------------|
| AUDIT                   | domophone                                          | AC SOFTWARE<br>INTERIMENT NO Ratings                                                                                                    |
|                         |                                                    | -EN-<br>This application is created to connect with the<br>interphone.                                                                        |
|                         | QWERTZUIO                                          | t allows to:<br>- answer calls<br>- hold a conversation<br>- see interphone camera preview<br>- open the gateway<br>- open and close the gate |
|                         | ASDFGHJKL                                          | Aplikacja przeznaczona do łączenia się z<br>domofonem.                                                                                        |
|                         | Y X C V B N M <sup>™</sup> 123      Medzerník Hľad | Art C C C C C C C C C C C C C C C C C C C                                                                                                    |

- d) Otvorte Nastavenia
- e) Vyberte aplikáciu DOMOPHONE
- f) Zadajte IP adresu domofónu a kľúč pre autorizáciu, ktorý je dostupný v konfiguračnom panely v záložke DOMOPHONE \*1)
- g) Spusťte aplikáciu

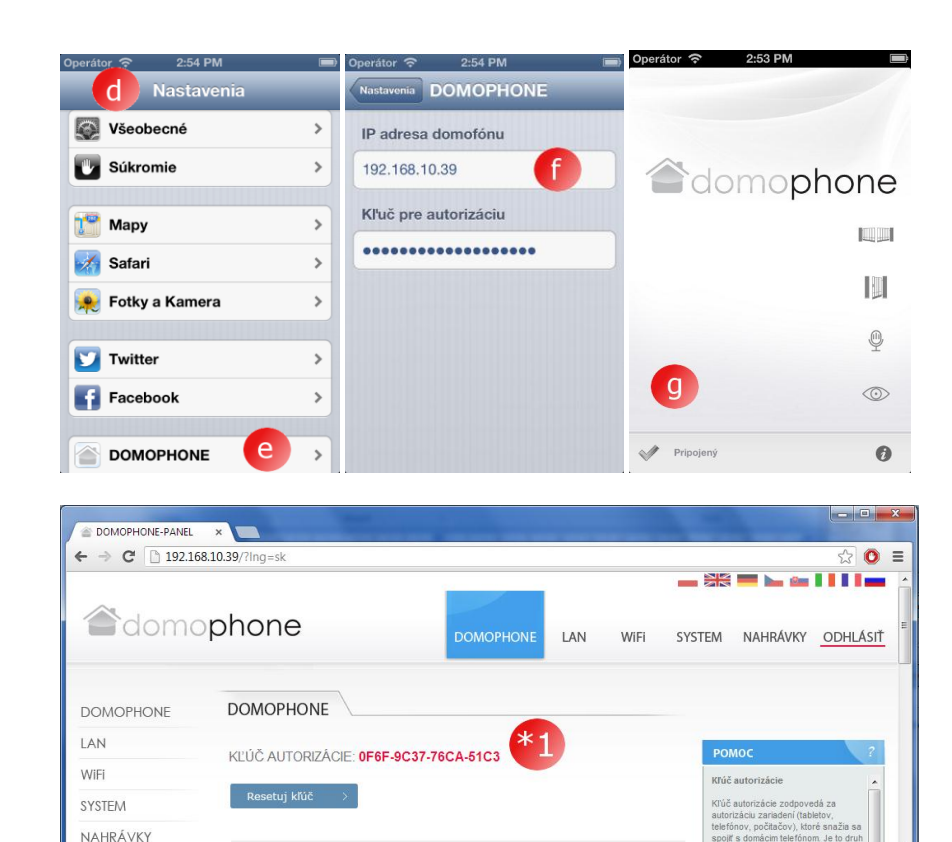

- 9. Inštalácia klientskej aplikácie pre systém Android
  - a) Spustte Google Play
  - b) Vyhľadajte aplikáciu DOMOPHONE
  - c) Vyberte INŠTALOVAŤ

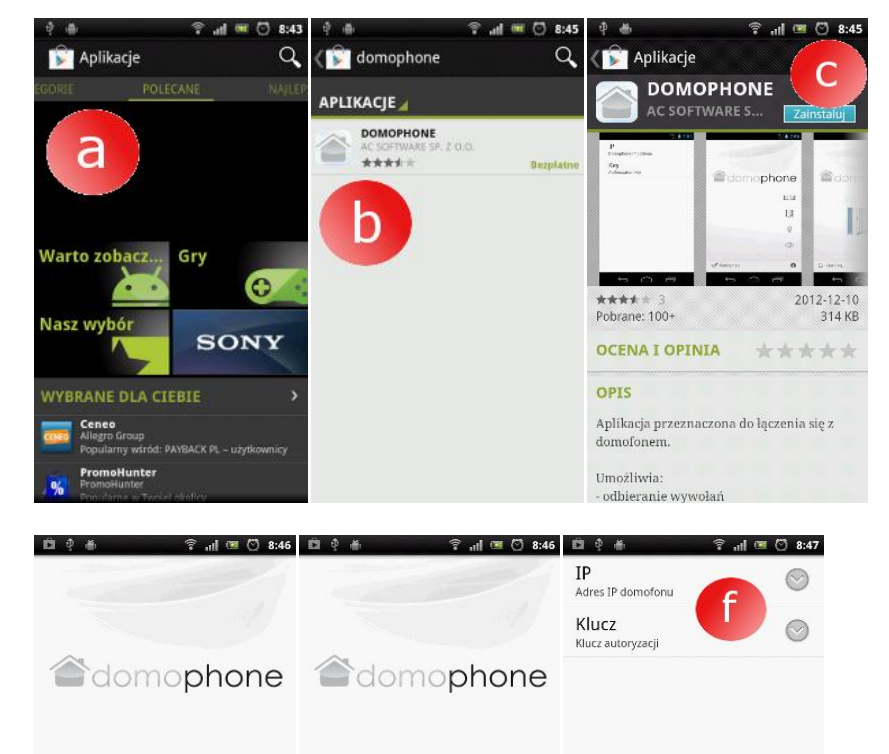

Ustawienia

9

A

- d) Spusťte aplikáciu DOMOPHONE
- e) Otvorte Nastavenia
- f) Zadajte IP adresu domofónu a kľuč pre autorizáciu, ktorý je dostupný v konfiguračnom panely v záložke DOMOPHONE \*1)
- g) Zatvorte nastavenia

C

Brak połaczenia

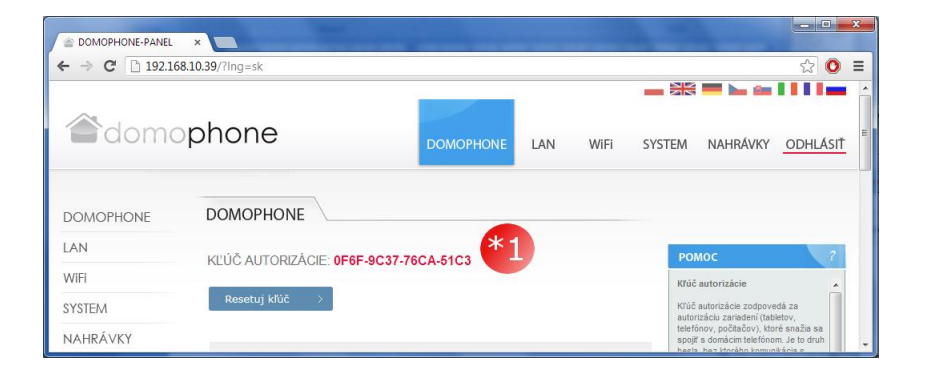

- 10. Nastavenie uhla naklonenia objektívu kamery
  - a) Povoľte montážnu skrutku mechanizmu regulácie
  - b) Nastavte naklonenie kamery
  - c) Pritiahnite montážnu skrutku mechanizmu regulácie

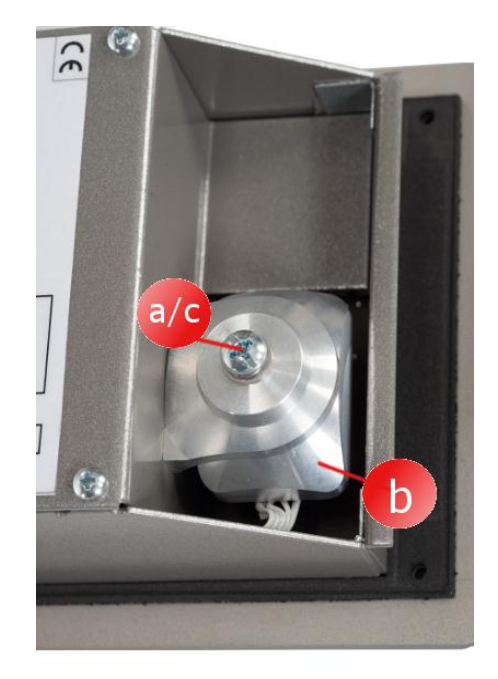

### 11. Montáž

- a) Urobte montážny otvor vo výške ~150/160 cm – rozmery 98x172x60mm (šírka x výška x hĺbka)
- b) Prepojovacie káble (napájanie / LAN / ovládanie) priveďte zdola montážneho otvoru.
- c) V prípade pripojenia na domácu sieť prostredníctvom WiFi, veďte kábel vonkajšej antény zdola montážneho otvoru alebo využite otvor umiestnený na zadnej stene montážneho otvoru.

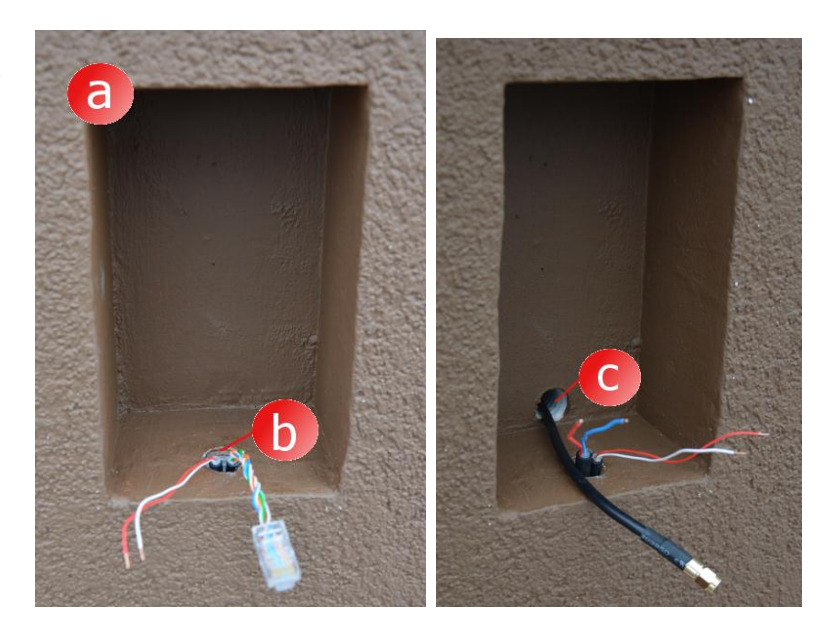

- d) Vonkajší kryt umiestite
   v montážnom otvore tak,
   aby okraje krytu boli rovné
   s plochou omietky
- e) Zarovnajte kryt a následne ho upevnite v otvore použitím montážnych klinov

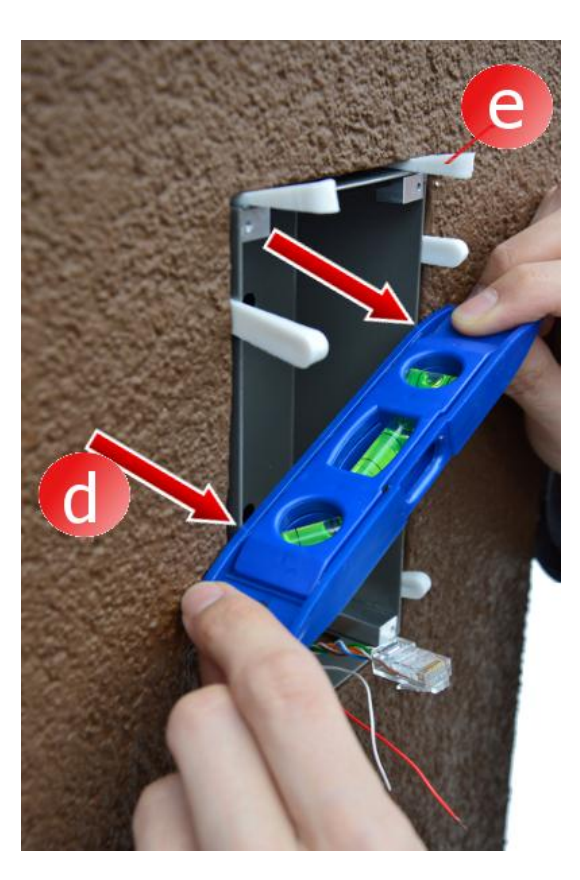

 f) Pre upevnenie krytu použite nízkoexpanznú montážnu penu alebo sadrovú maltu.
 Pred vložením krytu do otvoru nezabudnite zabezpečiť omietku papierovou ochrannou páskou

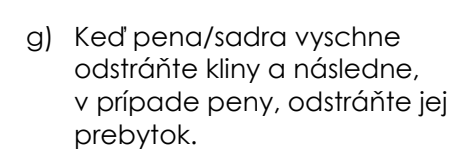

h) Odstráňte ochrannú pásku

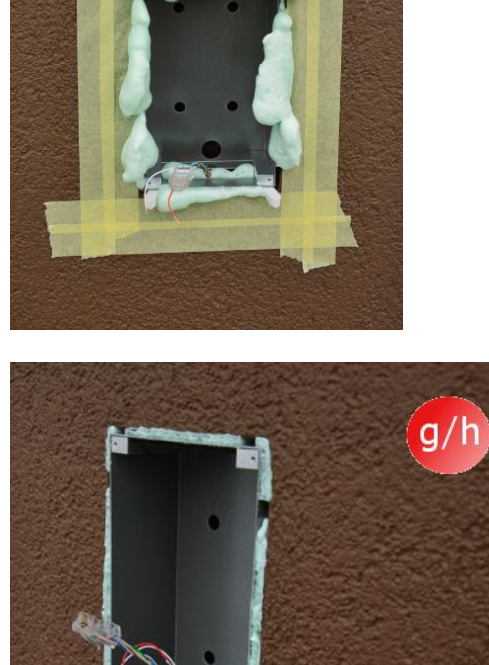

- Pripojte káble i)
- Použitím imbusových skrutiek j) priskrutkujte domofón

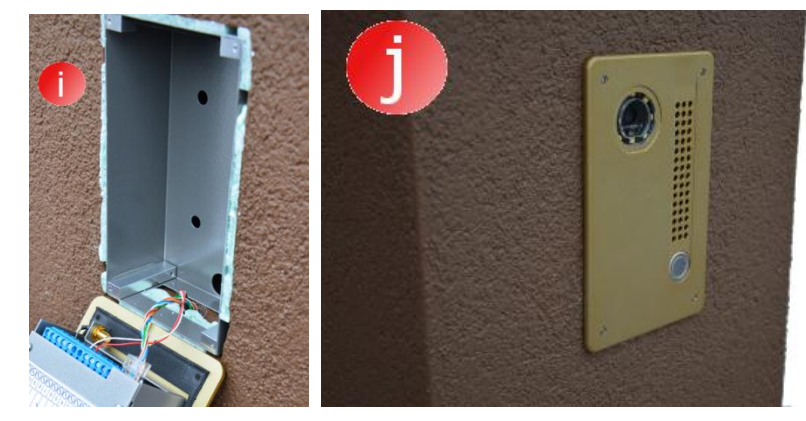

12. Obsluha domofónu

bránku

bránu

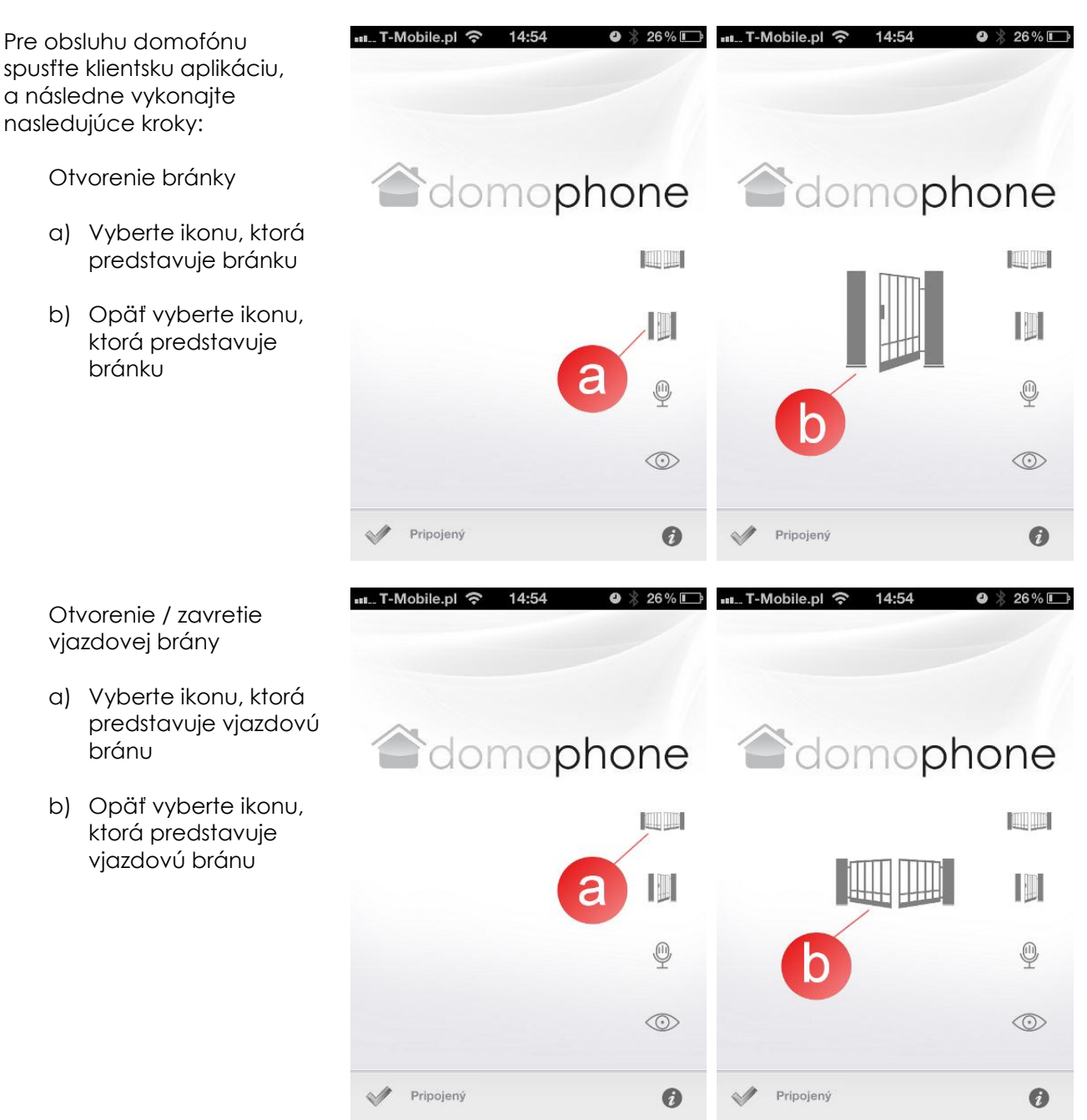

Zahájenie/Ukončenie video náhľadu

- a) Vyberte ikonu, ktorá predstavuje video náhľad. Zahájenie video náhľadu automaticky nezahajuje audio hovory
- b) Pre ukončenie video

   náhľadu opäť vyberte ikonu, ktorá predstavuje video náhľad. Ukončenie
   náhľadu končí tiež
   audio hovor

Zahájenie/ Ukončenie audio/video rozhovoru

- a) Vyberte ikonu, ktorá predstavuje rozhovor.
   Zahájenie rozhovoru automaticky spúšťa video náhľad
- b) Pre ukončenie rozhovoru opäť vyberte ikonu, ktorá predstavuje rozhovor. Ukončenie rozhovoru končí tiež video náhľad

🗤. T-Mobile.pl 奈 14:54

❷ ≵ 26% 🕞

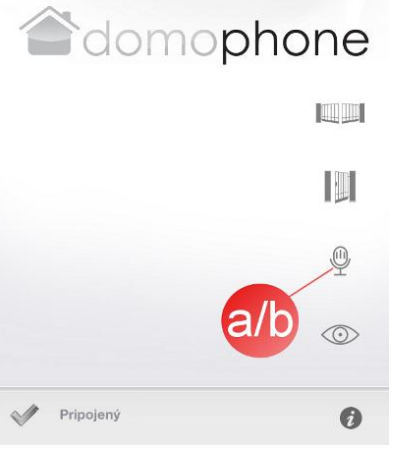

| Kamera                                      | Farba                             |
|---------------------------------------------|-----------------------------------|
| Uhol pohľadu objektívu                      | 45°/50°                           |
| vertikálne/horizontálne                     |                                   |
| Regulácia uhla nastavenia objektívu         | 30°/30°                           |
| vertikálne/horizontálne                     |                                   |
| Zohrievanie pre zabránenie námraze na skle  | Áno                               |
| objektívu                                   |                                   |
| Podsvietenie v noci                         | Áno                               |
| Automatické prispôsobenie intenzity         | Áno                               |
| podsvietenia dennej dobe                    |                                   |
| Podsvietenie tlačidla zvonenia              | Áno                               |
| Port siete LAN                              | 10/100 Mbps                       |
| Sieť WiFi                                   | 2.4 GHz                           |
|                                             | IEEE 802.11 b/g                   |
|                                             | Šifrovanie WEP/WPA                |
| PoE                                         | IEEE 802.3af 48V                  |
| Napájanie                                   | DC 15V                            |
| Aktualizácia softvéru on-line               | Áno                               |
| Nahrávanie do doby prijatia hovoru          | Áno                               |
| Maximálny počet nahrávok                    | 100                               |
| Maximálny počet fotografií                  | 500                               |
| Klientska aplikácia pre systém Windows      | Áno                               |
| Klientska aplikácia pre systém iOS          | Áno                               |
| Klientska aplikácia pre systém Android      | Áno                               |
| Počet dostupných zvukov zvonenia            | 18                                |
| Možnosť použiť vlastný zvuk zvonenia        | Áno                               |
| Ovládanie zariadenia mimo domácej siete     | Áno *                             |
| Rozhovor audio/video mimo domácej siete     | Áno **                            |
| Požadovaný prístup k internetu              | Áno                               |
| Maximálne zaťaženie relé pre ovládanie      | 48VDC/24VAC 1,6A                  |
| elektrozámku bránky                         |                                   |
| Maximálne zaťaženie relé pre ovládanie      | 48VDC/24VAC 1,6A                  |
| vjazdovej brány                             |                                   |
| Napájanie elektrozámku bránky               | 12V                               |
| Rozmery vstávaného krytu šírka/výška/hĺbka  | 94x168x50mm                       |
| Rozmery Prednej časti šírka/výška           | 112x186mm                         |
| Odporúčané rozmery montážneho otvoru        | ~ 98x172x60mm                     |
| šírka/výška/hĺbka                           |                                   |
| Materiál, z ktorého je vyrobená predná časť | Brúsený hliník                    |
| Kryt                                        | Vstávaný                          |
| Počet tlačidiel zvonenia                    | 1                                 |
| Farebné verzie prednej časti                | Ušľachtilá oceľ/Svetlohnedá/Zlatá |
| Tenlota prevádzky                           | -20°C ~ +50°C                     |

Teplota prevádzky-20°C ~ +50°C\*) Klientske zariadenie musí mať prístup k internetu s minimálnou rýchlosťou8Kbps\*\*) Klientske zariadenie musí mať prístup k internetu s minimálnou rýchlosťou128Kbps

## 14. Výrobné nastavenia

Nasledujúca tabuľka obsahuje parametre výrobných nastavení. V prípade, že nastane potreba ich obnoviť, postupujte takto:

- a) odpojte napájanie,
- b) stlačte tlačidlo zvonenia,
- c) so stlačeným tlačidlom zvonenia zapojte napájanie a následne čakajte až domofón vydá zo seba krátky neprerušený zvuk, ktorý bude znamenať obnovenie výrobných nastavení,
- d) pustte tlačidlo zvonenia

| LAN                 |               |  |
|---------------------|---------------|--|
| IP                  | 192.168.10.39 |  |
| Sieťová maska       | 255.255.255.0 |  |
| Brána               | 192.168.10.1  |  |
| Klient DHCP         | vypnutý       |  |
| WiFi                |               |  |
| SSID                | DOMOPHONE     |  |
| Šifrovanie          | Nie je        |  |
| Autorizácia         |               |  |
| Prihlasovacie meno: | admin         |  |
| Heslo:              | domophone     |  |

### 15. Schéma pripojenia

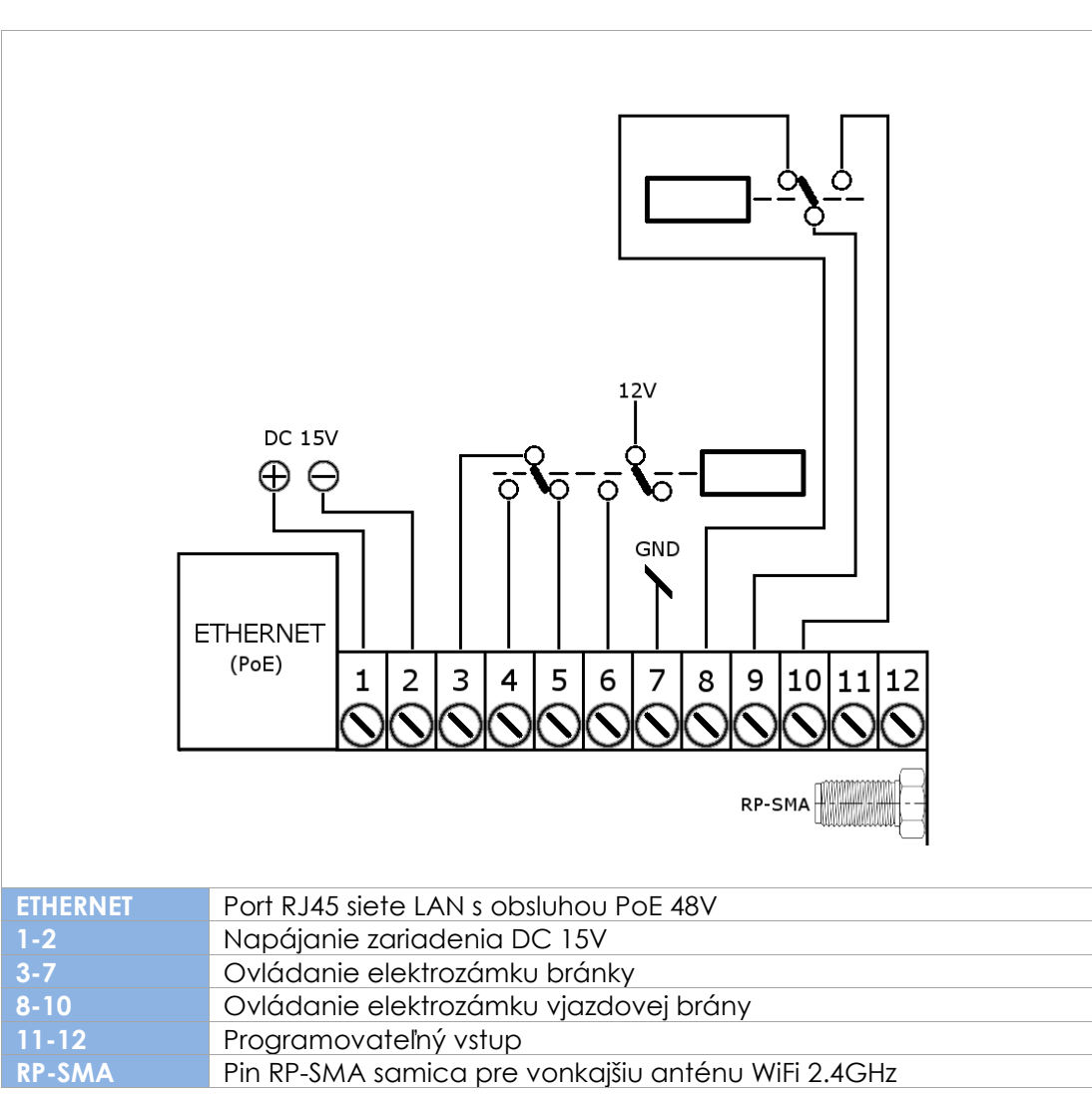

Vždy používajte iba jeden zdroj napájania, DC 15V pripojený k pinom 1 i 2<u>alebo</u> napájanie 48V privedené cez PoE.

- 16. Príklad pripojenia zariadenia v konfigurácii Ethernet
  - Spojenie s domácou sieťou cez kábel ETHERNET + PoE
  - Elektrozámok bez vlastného napájania
  - Bez ovládania vjazdovej brány

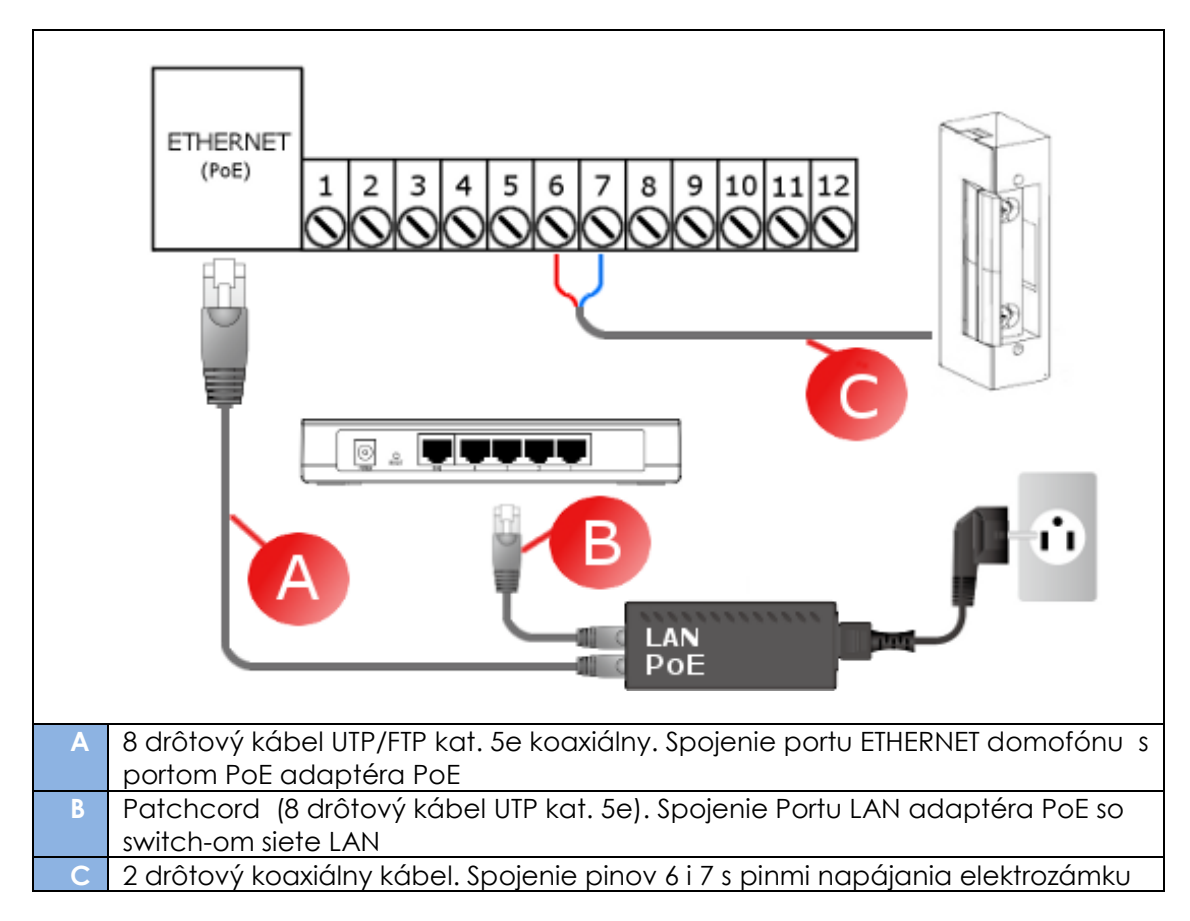

- 17. Príklad pripojenia zariadenia v konfigurácii WiFi
  - Pripojenie s domácou sieťou WiFi
  - Elektrozámok bez vlastného napájania
  - Bez ovládania vjazdovej brány

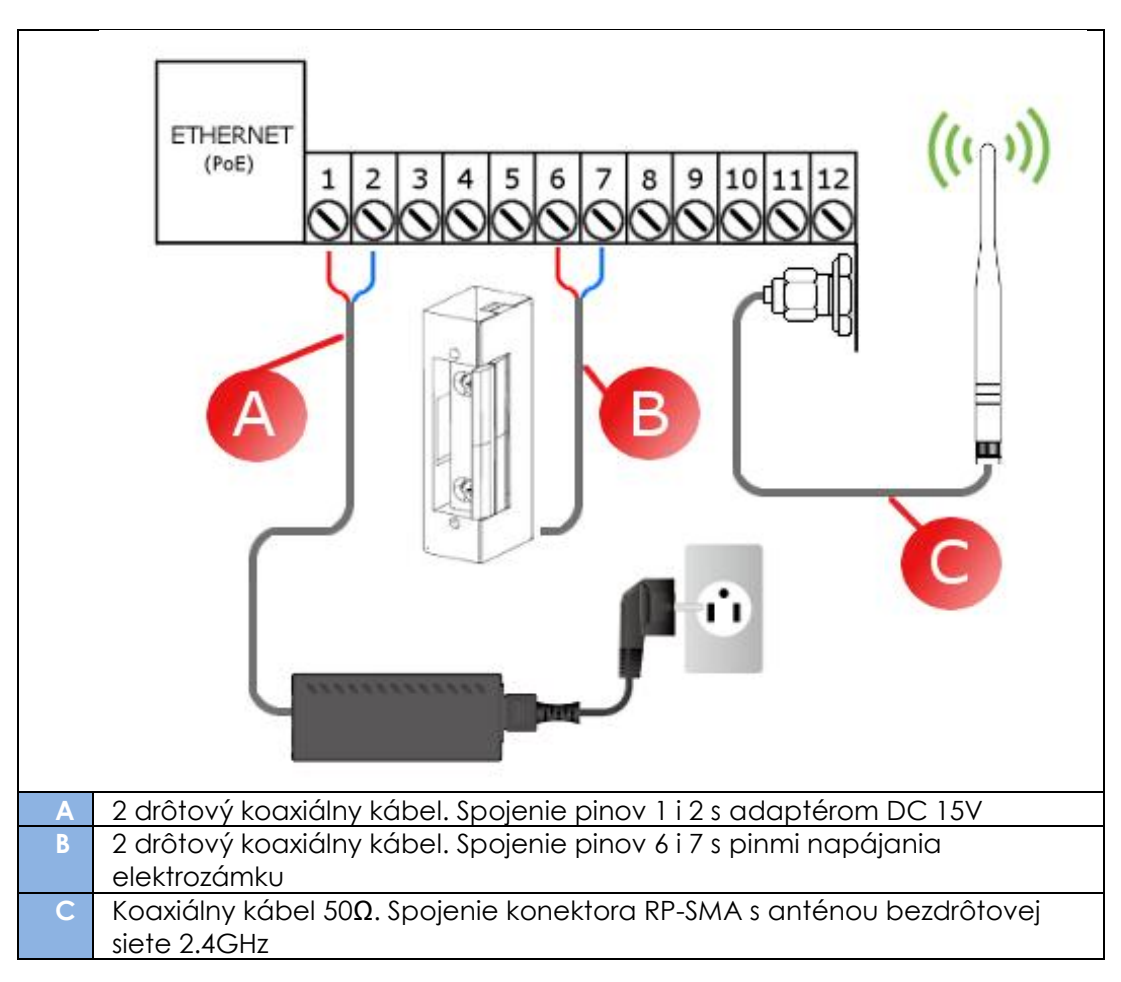